## عمادة التعليم الإلكتروني والتحول الرقمي

Deanship of E-Learning and Digital Transformation

:::

# دليل الطالب

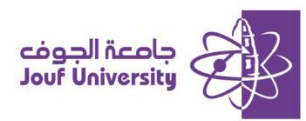

### تسجيل الدخول للنظام:

من متصفح الانترنت

الخاص بك اكتب العنون التالي:

LMS.JU.EDU.SA

|              | 2 30<br>Blackboard | cipal licela            |
|--------------|--------------------|-------------------------|
|              |                    | dit Josef Geskenerski g |
| زونې         | م التعلم الإلكت    | نظا                     |
|              |                    |                         |
|              |                    | اسم المستخدم            |
|              |                    |                         |
|              |                    | كلمة المرور             |
|              |                    |                         |
| تسجيل الدخول |                    |                         |
|              |                    |                         |

- .1 في خانة اسم المستخدم ادخل الرقم الجامعي.
  - . في خانة كلمة المرور ادخل رقم الهوية.
    - **3.** ثم انقر على زر تسجيل الدخول.

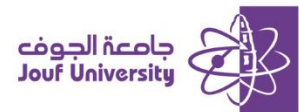

### الدخول للمقرر الدراسي:

| رسائل الإعلام الخاصة بي                                | المقررات الدراسية                                   |
|--------------------------------------------------------|-----------------------------------------------------|
| لم يتم نشر أية إعلانات المؤ                            | المقررات الدراسية التي تقوم فيها بدور: طالب         |
| كلية علوم الحاسب والمعلومات_طالبات                     | CSC399_455_2_1_102 : التدريب الصيفي_عملي            |
| اهام بشأن عملية الحذف و الإضافة                        |                                                     |
|                                                        | قدممهما يتندان                                      |
|                                                        | - Juin Ofini                                        |
| عناصر مطلوب الأنباة إليها                              | منتديات المجموعة التي تقوم بـ: مشارك                |
| تمرین (هدادات الأهائم                                  | الإرشاد المهنى والدعم الوظيفي                       |
| لا توجد /علا                                           | داعم                                                |
|                                                        | طلاب وطالبات الجامعة                                |
|                                                        | طلاب وطالبات المواد الإلكترونية_432                 |
| Support الدعم الفني                                    | عمادة التطوير والجودة _طلاب وطالبات                 |
|                                                        | عمادة شؤون الطلاب إعلانات العمادة طالبات            |
| للأستفسارات والدعو الرجاء : بارة صفحة نظاد الدعو الفتي | عمادة شؤون المكنبات                                 |
| من هنا                                                 | كلية علوم الحاسب والمعلومات طالبات<br>رسائل الإعلم: |

1-بعد تسجيل الدخول على نظام بلاك بورد ستظهر لك قائمة بالمقررات الخاصة بك.

2-قم باختيار أحد المقررات من قائمة المقررات الدراسية.

### استعراض المقرر الدراسي:

|                                    |                                                                 | الصفحة الرئيسية            | التدريب الصيفي_عملي 💿           |
|------------------------------------|-----------------------------------------------------------------|----------------------------|---------------------------------|
|                                    |                                                                 | الصفحة الرئيسية            | O D التدريب الصيفي عملي         |
|                                    |                                                                 |                            | الصفحة الرئيسية                 |
| المهام                             |                                                                 | رسائل الإعلام الخاصة بي    | وصف المقرر 1                    |
| تىرىر (ھەدت الاھتر                 | لم يتم نشر أية إعلانك مقرر دراسي أو منتدى مجموعة في آخر 7 أيام. |                            | استاد المغرر                    |
| المهام التي تجاوزت تاريخ الاستحقاق | ויגער גי (שיט וינישיגייי                                        |                            | إعلانات المقزر                  |
| ♦ كافة العناصر (0)                 |                                                                 | عناصر مطلوب الانتباه إليها | المحلوق الدراسي<br>لوحات النقاش |
| المهام المظلوب أداؤها              | الإهرادات 💗                                                     | تمرير إعدانات الإعلام      | الواجبات                        |
| حدد التاريخ: ١٤٤٦/٠٢٨٠ اللغات      | لا توجد إعلامات.                                                |                            | الفصول الإفتراضية               |
| ▼ اليوم (0)                        |                                                                 |                            | التقديرات                       |
|                                    | افر تحدیث: صفر ۱۰, ۱۰:۵۰ م AST م AST                            |                            | الدعم الفنى                     |
| ♦ غدًا (0)                         | 2                                                               |                            | البريد الإلكتروني               |
| ◄ هذا الأسبوع (0)                  |                                                                 |                            | التقويم الجامعي                 |
| ♦ في المستقبل (0)                  |                                                                 |                            |                                 |
|                                    |                                                                 |                            |                                 |
|                                    |                                                                 |                            |                                 |

بعد الدخول للمقرر الدراسي ستظهر واجهه المقرر كما هو موضح بالشكل وهذه القائمة تنقسم قسمين :

- 1**-قائمة المقرر الدراسي:** تحتوي معلومات عن المقرر والمحتوى الدراسي والواجبات وغيرها من الأقسام.
  - 2-الصفحة الرئيسية: وتعرض اخر تحديثات على المقرر مثل الإعلان جديد –واجب جديد –اختبار جديد

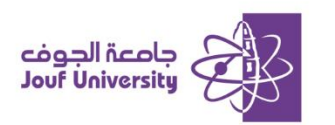

### استعراض الواجبات:

|                                           | 0 8               |
|-------------------------------------------|-------------------|
| الواجبات                                  | 🛧 أدب الأطفال     |
|                                           | الصفحة الرئيسية   |
| الواجب الأول                              | أستاذ المقرر      |
| من خلال ما درستي، بيني مفهوم ادب الأطفال، | إعلانات المقرر    |
| []                                        | لوحات النقاش      |
|                                           | الواجبات          |
|                                           | الفصول الإفتراضية |
|                                           | التقديرات         |
|                                           |                   |
|                                           | الدعم الفني       |

- 1-من الصفحة الرئيسية بعد تسجيل الدخول اختر **المقرر** المطلوب من قائمة المقررات الدراسية المسجلة.
  - 2-من قائمة المقرر الدراسي اختر الى **ايقونة الواجبات**.
  - 3- اضفط على **ال واجب** المراد تقديمه للاستعراض واضافة حل الواجب.

#### الواجب 🛠 تقديم الواجب

يتم تقديم الواجب من خلال طريقتين:

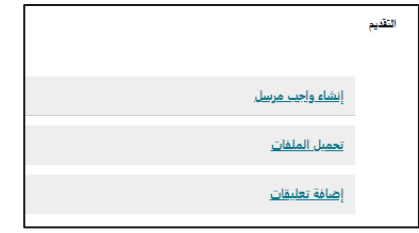

|          |   |   |   |    |        |     |         |          |           |         |        |            |          |        |         |          | <u>سل</u> | <u>یب مر</u> ا | <u>نشاء وا</u> | į |
|----------|---|---|---|----|--------|-----|---------|----------|-----------|---------|--------|------------|----------|--------|---------|----------|-----------|----------------|----------------|---|
|          |   |   |   |    |        | .(I | غيل Aac | ظام التش | ALT+F (ند | و N+F10 | خصي) أ | مبيوتر الش | LI) ALT· | +F10 ر | اضغط عل | الأدوات، | شر يط     | ر على          | للحصول         | J |
| <u>_</u> | ~ | Α | ~ | Ξł | $\sim$ | ≣   | ~       |          | 10pt      | ~       |        | Arial      | ~        |        | الفقرة  | ÷        | Ū         | Ι              | в              |   |
|          |   |   |   |    |        |     |         |          |           |         |        |            |          |        |         |          |           |                |                |   |
|          |   |   |   |    |        |     |         |          |           |         |        |            |          |        |         |          |           |                |                |   |
|          |   |   |   |    |        |     |         |          |           |         |        |            |          |        |         |          |           |                |                |   |
|          |   |   |   |    |        |     |         |          |           |         |        |            |          |        |         |          |           |                |                |   |
|          |   |   |   |    |        |     |         |          |           |         |        |            |          |        |         |          |           |                |                |   |
|          |   |   |   |    |        |     |         |          |           |         |        |            |          |        |         |          |           |                |                |   |
|          |   |   |   |    |        |     |         |          |           |         |        |            |          |        |         |          |           |                |                |   |
|          |   |   |   |    |        |     |         |          |           |         |        |            |          |        |         |          |           |                | P              |   |
|          |   |   |   |    |        |     |         |          |           |         |        |            |          |        |         |          |           |                | F              |   |

#### الطريقة الأولى

#### إنشاء واجب مرسل

يمكن حل الواجب من خلال الضفط على ايقونة كتابة تقديم وكتابة الحل مباشرة داخل النظام بمربع النص.

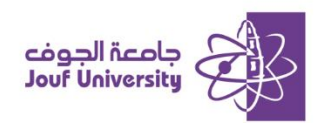

| فظ التغييرات. | لإنهاء بدون ح | ل <i>إلغاء الأمر ا</i> | عند الانتهاء، انقر فوق <b>تقديم.</b><br>بشكل اختياري، انقر فوق <b>حفظ كمسودة</b> لحفظ التغييرات ومتابعة العمل لاحقًا، أو انقر فوق |
|---------------|---------------|------------------------|----------------------------------------------------------------------------------------------------|
| إرسال         | حفظ مسودة     | إلغاء الأمن            |                                                                                                    |

عند التأكد من حل الواجب اضغط على زر ارسال او احفظ الواجب في المسودات (للرجوع للواجب في وقت

لاحق).

#### الطريقة الثانية

#### ارفاق ملف

يمكن تقديم الواجب من خلال كتابة الحل على ملف خارجي وحفظه على

جهاز الحاسب ثم إضافته من خلال:

1-الضفط على ايقونة استعراض الملفات المحلية.

|                                  |                         | <u>تحميل الملفات</u> |
|----------------------------------|-------------------------|----------------------|
| <br>استعراض لهنمة مهموعة النظراء | استعراض العلقات العطنية | إرفاق ملفات          |
| <br>                             |                         |                      |

| 🚱 Open                                                                                                    |                 |                    |                  | ×         |
|----------------------------------------------------------------------------------------------------|-----------------|--------------------|------------------|-----------|
| $\leftarrow$ $\rightarrow$ $\checkmark$ $\Uparrow$ $\blacksquare$ $\rightarrow$ This PC $\rightarrow$ Docum          | الوجبات < nents | ✓ Č Searce         | الوجيات h        | Q         |
| Organize 🔻 New folder                                                                                                |                 |                    |                  |           |
| A Name                                                                                                    | ^               | Date modified      | Туре             | Size      |
| الواجب الثالي<br>لواجب الثالي<br>Downloa: #<br>Downer #<br>Downer #<br>تقارير<br>تقارير<br>دليل الطالت<br>دلي الطالت |                 | 8/13/2024 11:15 AM | Microsoft Word D | . 51.     |
| This PC 🗸 <                                                                                                    |                 |                    |                  | >         |
| قالب   File name                                                                                                    |                 | → All F            | iles<br>Open Ca  | ∽<br>ncel |

#### 2-اختيار الملف من جهاز الحاسب وإضافته.

| عند الانتهاء، انقر فوق <b>تقديم.</b><br>بشكل اختياري، انقر فوق <b>حفظ كمسودة</b> لحفظ التغييرات ومتابعة العمل لاحقًا، أو انقر فوق <b>إلغاء الأمر</b> للإنهاء بدون حفظ التغييرات |
|----------------------------------------------------------------------------------------------------|
| المداء الأمر خفظ مسودة الرسال                                                                                                    |

3- اضفط زر ارسال او احفظ الواجب في المسودات (للرجوع للواجب قبل ارساله).

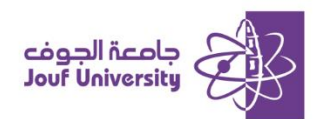

### لوحات النقاش:

هي أداة تفاعلية تُستخدم لتعزيز التواصل بين الطلاب وأعضاء هيئة التدريس يمكن من خلالها طرح الأسئلة، تبادل الأفكار، والمشاركة في النقاشات الجماعية حول مواضيع المقرر الدراسي. حيث يمكن للطلاب نشر تعليقاتهم والرد على مشاركات الأخرين.

|       |                                                                                                    | 08                |
|-------|----------------------------------------------------------------------------------------------------|-------------------|
| حول ہ | لوحة المناقشة<br>نظير الصفحة الرئيسية للوحة المنافشة مع قائمة نضم منتديات المنافشة المناحة. تتكون المنتديات من موضوعات مناقشات فردية يمكن تنظيمها | 🏫 أدب الأطفال     |
|       |                                                                                                    | الصفحة الرئيسية   |
|       |                                                                                                    | أستاذ المقرر      |
|       |                                                                                                    |                   |
|       |                                                                                                    | إعلانات المقرر    |
| _     | المنتدى الوصف إجمالى الرسائل                                                                                                    | لوحات النقاش      |
|       | نقاش. المحدة الأملي                                                                                                    | الواجبات          |
|       | · · · · · · · · · · · · · · · · · · ·                                                                                                    | الفصول الإفتراضية |
|       | نقاش الوحدة الثانية 2                                                                                                    | التقديرات         |
|       | E .                                                                                                    |                   |
|       |                                                                                                    | الدعم الفني       |
|       |                                                                                                    | البريد الإلكتروني |
|       |                                                                                                    | التقويم الجامعي   |

1-بعد الدخول للمقرر الخاص بك ومن قائمة المقرر على اختر لوحات النقاش.

2-اختر موضوع النقاش من قائمة النقاشات الموجودة.

|                                              | إعلانات المقرر    |
|----------------------------------------------|-------------------|
|                                              | لوحات النقاش      |
| Blackboard Administrator                     | الواجبات          |
| نقاش المحردة الأمادي                         | الفصول الإفتراضية |
|                                              | التقديرات         |
| قم يكتابة 3 أفكار شرحها خلال المحاضرة الأولى |                   |
|                                              | الدعم الفنى       |
| 3                                            | البريد الالكتروني |
|                                              | 0-30              |
|                                              | التقويم الجامعي   |
|                                              |                   |
| Blackboard Administrator_PreviewUser         |                   |
| الرد: نقاش الوحدة الأولى                     |                   |
| 1-الفكرة الأولى                              |                   |
| 2-الفكرة الثانية                             |                   |
| 3-الفكرة التالثة                             |                   |
|                                              |                   |
|                                              |                   |
|                                              |                   |

3- بعد الدخول لموضوع النقاش يمكنك المشاركة بالنقاش واضافة رد او التعليق على الردود المضافة من

قبل عضو هيئة التدريس او بقية الطلاب في المقرر.

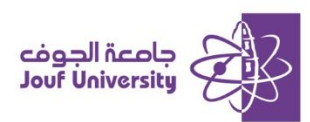

### الفصول الافتراضية:

هي فصول إلكترونية تتيح إمكانية اللقاء بين عضو هيئة التدريس والطلاب في أي وقت وأي مكان وتوفر

هذه الخدمة بيئة مشابهة لبيئة الفصل العادي حيث يمكن للطالب التفاعل والمشاركة المباشرة مع عضو

هيئة التدريس.

|                                                                                               | الصفحة الرئيسية<br>أستاذ المقرر             |
|-----------------------------------------------------------------------------------------------|---------------------------------------------|
| ادب الأطفال - هجرة المقرر الدراسي<br>صحير مزمّن (متاح)                                        | إعلانات المقرر                              |
|                                                                                               | لوحات النقاش<br>الواجبات<br>النب المنتخلينة |
| المحاضرة الافتراضية الأولى<br>2024/8/14 م - 3:40 2024/8/14 م (قيد التقدم)<br>2 م (قيد التقدم) | التقديرات 1                                 |
|                                                                                               | الدعم الفنى<br>البريد الإلكتروني            |

- 1- بعد الدخول للمقرر الخاص بك ومن قائمة المقرر على اختر الفصول الافتراضية.
  - 2- قم بالضفط على اسم المحاضرة ومن ثم الضفط على انضمام الى جلسة.

### יעוש יפור מפיויט:

هو تطبيق مخصص لأجهزة الجوال يمكن الطالب من استعراض جميع الأدوات المتاحة بنظام بلاك بورد من استعراض للمحتوى وحل الواجبات ولوحات النقاش والدخول للفصول الافتراضية.

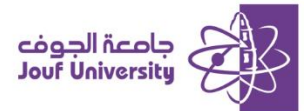

#### تحميل وتشفيل تطبيق بلاك بورد موبايل:

1-افتح المتجر الخاص بجهازك الجوال.

2-في خانة البحث أدخل كلمة Blackboard .

3-اختر تطبيق بلاك بورد

4-قم بتحميل التطبيق على جوالك.

5-قم بتشفيل التطبيق وفي خانة البحث عن الجامعة أدخل Jouf University .

6-ادخل اسم المستخدم وكلمة المرور الخاص بك.

7-بعد تسجيل الدخول ستظهر المقررات الخاصة بك ومن خلالها يمكنك

استعراض محتويات المقرر.

| المقررات الدراسية |     |                                        |               |
|-------------------|-----|----------------------------------------|---------------|
| ÷                 | لي  | الحا<br>•                              |               |
|                   | ري  | <b>لأطفال</b><br>عبد الرحمن معتق الشرا | ادب ا         |
|                   | فية | د مقررات دراسية مذ<br>لتغيير           | لاتوج<br>اضغط |
|                   |     |                                        |               |
|                   |     |                                        |               |
|                   |     |                                        |               |
|                   |     |                                        |               |
|                   |     | D.                                     |               |
|                   |     | القرات الدراسية                        | تدفة النشاط   |